## CREATE / RESET PASSWORD

You need your username to create a password for your account. Your username is sent to you by email. Otherwise, it can be provided by your manager.

To set your password follow the steps below. You will also need to verify your account at first log in by following the steps on page three otherwise your account will get blocked. For first time log in you need to be on a Scandic network.

Go to: passwordreset.microsoftonline.com

#### 2

#### Sign in with username (MyApps

username). Verify that you are not a "robot" by retyping the text. Click "Next"

#### 3

Select "Email my alternate email". Click "Email"

#### 4

A verification code will be sent to your **personal** email address. **Enter the code and click "Next"** 

#### 5

#### Create a new passphrase.

- 1. Choose a memorable phrase or sentence; easy to remember, but also unique and not too obvious.
- 2. Use a combination of uppercase and lowercase letters, numbers, and special characters to create your passphrase.
- 3. The passphrase must be at least 14 characters long.
- 4. Do not use information like: your birth date, pet's name, or any other personal information easily found online.
- 5. Do not use the same passphrase in more than one account.

Example 1: 25 purple elephants are flying. Passphrase: **25PurpleElephantsFlyinG!** Example 2: have played basket since 1993. PassPhrase: **IH@vePl@yedB@sketSince1993** 

## Get back into your account Who are you? To necever your account, begin by entering your user ID and the characters in the picture or audio below a ters in the picture or the words in the audio Scandic Get back into your account verification step 1 > choose a new password candic t back into your account step 1 > ch scano Get back into your account verification step $1 \checkmark >$ choose a new password

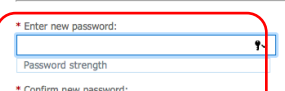

A strong password is required. Strong passwords are 8 to 16 characters and must combine uppercase and lowercase letters, numbers, and symbols. They cannot contain wour username.

#### Almost done!

Your password has now been created.

If this is the first time you log in to any system you will need to verify your credentials. Follow the steps on the next page.

#### Scandic

## VERIFY CREDENTIALS FOR FIRST TIME LOG IN

#### 1

From a Web browser go to MyApps.scandichotels.com Sign in with your username. Click "Next". Enter your password and click "Sign in"

| Microsoft                |      |      |
|--------------------------|------|------|
| Sign in                  |      |      |
| Email, phone, or Skyp    | e    |      |
| No account? Create one!  |      |      |
| Can't access your accoun | t?   |      |
|                          |      |      |
|                          | Back | Next |

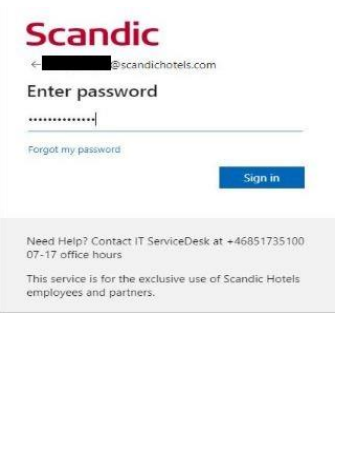

2

Click "**Next**" and pick the account. Make sure it is the correct account and then press "Continue"

#### Scandic

More information required Your organization needs more information to keep your account secure

Use a different accoun Learn more

Need Help? Contact IT ServiceDesk at +46851735100 07-17 office hours This service is for the exclusive use of Scandic Hotels employees and partners.

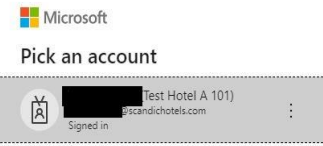

#### Scandic escandichotels.com

Continue to sign in? When you sign in, we use your account to sign you in to other Microsoft apps and services. Learn more at aka.ms/sso-info

Don't sign in Continue

Need Help? Contact IT ServiceDesk at +46851735100 07-17 office hours This service is for the exclusive use of Scandic Hotels employees and partners.

3

Choose the correct **country** in the drop down meny. Enter your **mobile phone number** and click "Next" Enter the verification code

# Keep your account secure Phone trace processing a safe to your phone or recessing a code on your phone. type phone multiple you lake to use! Sector(=40) there phone multiple The rephone multiple there phone multiple The rephone multiple with the to use! there phone multiple Sector(=40) The rephone multiple The rephone multiple with the to use! there phone multiple The rephone multiple with the to use! the rephone multiple The rephone multiple with the multiple with the town of the town of

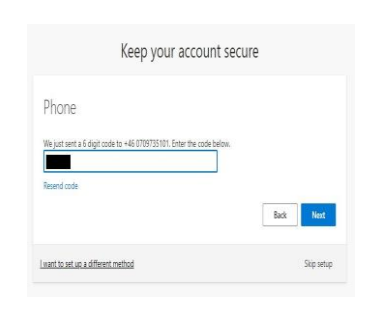

4

To keep your account secure press "**Next**" and "**Done**" Press "**Continue**" to sign in to your account

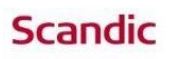

@scandichotels.com

Continue to sign in? When you sign in, we use your account to sign you in to other Microsoft apps and services. Learn more at aka.ms/sso-info

Don't sign in Continue

Need Help? Contact IT ServiceDesk at +46851735100 07-17 office hours This service is for the exclusive use of Scandic Hotels employees and partners.

## **CONGRATULATIONS!**

You can now access Scandic's internal systems such as Fuse and Workday.

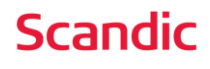